# Privileged Remote Access Security Provider Integration: Kerberos Configuration

### **Table of Contents**

| Configure the BeyondTrust Appliance B Series for Kerberos Authentication | 3 |
|--------------------------------------------------------------------------|---|
| Prerequisites                                                            | 3 |
| Kerberos Security Provider Settings                                      | 3 |
| SPN Use in BeyondTrust Software                                          | 4 |
| Network Setup: Kerberos KDC                                              | 5 |
| Overview                                                                 | 5 |
| Configuration                                                            | 5 |
| Network Setup: Kerberos KDC and LDAP Server on the Same Network          | 7 |
| Overview                                                                 | 7 |
| Configuration                                                            | 7 |
| Network Setup: Kerberos KDC and LDAP Server on Separate Networks         | 9 |
| Overview                                                                 | 9 |
| Configuration                                                            | 9 |
| Network Setup: Kerberos KDC in Multiple Realms                           | 1 |
| Overview1                                                                | 1 |
| Configuration1                                                           | 1 |

©2003-2024 BeyondTrust Corporation. All Rights Reserved. Other trademarks identified on this page are owned by their respective owners. BeyondTrust is not a chartered bank or trust company, or TC: 3/4/2024 depository institution. It is not authorized to accept deposits or trust accounts and is not licensed or regulated by any state or federal banking authority.

2

# Configure the BeyondTrust Appliance B Series for Kerberos Authentication

BeyondTrust supports single sign-on functionality using the Kerberos authentication protocol, enabling users to authenticate to their BeyondTrust user accounts without having to enter credentials.

This document details methods for integrating the B Series Appliance in some typical Kerberos networking configurations, and is intended to be used by trained individuals with a working knowledge of Kerberos. It is assumed that you either have an existing implementation of Kerberos deployed or are in the process of deploying a Kerberos implementation.

**Note:** As there are many possible Kerberos configuration implementations, this document serves only as a guide for standard implementations.

#### **Prerequisites**

Prior to integrating the B Series Appliance with your Kerberos configuration, ensure the following requirements are met:

- You must have a working Kerberos Key Distribution Center (KDC).
- Clocks must be synchronized across all clients, the KDC, and the B Series Appliance. Using a Network Time Protocol (NTP) is the recommended method of synchronization.
- You must have a service principal created on the KDC for your B Series Appliance.

#### **Kerberos Security Provider Settings**

The most appropriate configuration for your Kerberos security provider depends on your overall authentication and network infrastructure, as well as where your B Series Appliance is located in your network. The examples in the following section demonstrate typical setups, while the chart below explains each of the Kerberos security provider options.

| Keep display name synchronized with remote system |                                                  | If selected, a Kerberos-authenticated user's display name is their User Principal Name.<br>If deselected, display names can be edited locally on the B Series Appliance. |  |  |  |
|---------------------------------------------------|--------------------------------------------------|----------------------------------------------------------------------------------------------------|--|--|--|
|                                                   | Allow all users                                  | Allows anyone who currently authenticates via your KDC to log into your B Series Appliance.                                                                              |  |  |  |
| User<br>Handling<br>Mode                          | Allow only user principals specified in the list | Allows only specified user principals to log into your B Series Appliance.                                                                                               |  |  |  |
|                                                   | Allow only user principals that match the regex  | Allows only user principals who match a Perl-compatible regular expression (PCRE) to log into your B Series Appliance.                                                   |  |  |  |
| SPN                                               | Allow all SPNs                                   | Allow all configured Service Principal Names (SPNs) for this security provider.                                                                                          |  |  |  |
| Handling<br>Mode                                  | Allow only SPNs specified in the list            | Allow only specific SPNs selected from a list of currently configured SPNs.                                                                                              |  |  |  |
| Default Polic                                     | y                                                | Select a group policy as the default for users authenticating against this Kerberos security provider.                                                                   |  |  |  |

SALES: www.beyondtrust.com/contact SUPPORT: www.beyondtrust.com/support DOCUMENTATION: www.beyondtrust.com/docs

©2003-2024 BeyondTrust Corporation. All Rights Reserved. Other trademarks identified on this page are owned by their respective owners. BeyondTrust is not a chartered bank or trust company, or TC: 3/4/2024 depository institution. It is not authorized to accept deposits or trust accounts and is not licensed or regulated by any state or federal banking authority.

#### SPN Use in BeyondTrust Software

Browsers may use different methods to canonicalize the hostname for a site, including performing a reverse lookup of the IP of the hostname specified in the URL. The SPN canonicalization of this address may cause the browser to request an SPN based on an internal hostname rather than the B Series Appliance hostname.

For example, a BeyondTrust site built as hostname **access.example.com** might ultimately resolve to the hostname **internal.example.com**.

access.example.com  $\rightarrow$  10.0.0.1  $\rightarrow$  1.0.0.10.in-addr.arpa  $\rightarrow$  internal.example.com

The BeyondTrust software expects the SPN in the form of **HTTP**/ followed by the hostname configured in the BeyondTrust software during purchases or upgrade (**HTTP/access.example.com**). If the browser canonicalizes the hostname to an internal hostname and uses that hostname for the SPN (**HTTP/internal.example.com**), authentication will fail unless you have registered SPNs for both **HTTP/internal.example.com** and **HTTP/access.example.com**, and installed them on your B Series Appliance.

If SPNs for multiple hostnames are imported, the BeyondTrust software will use the site hostname to which it was previously able to connect as a client. Therefore, if you are experiencing Kerberos authentication issues, it is advised to import a keytab for each hostname to which the site might canonicalize.

# **Network Setup: Kerberos KDC**

#### Overview

For this example:

- The BeyondTrust Appliance B Series may or may not be located behind a corporate firewall.
- Representatives may or may not be on the same network as the BeyondTrust Appliance B Series.
- · Representatives belong as members to a Kerberos realm.
- Representatives can communicate with their KDC (typically over port 88 UDP).

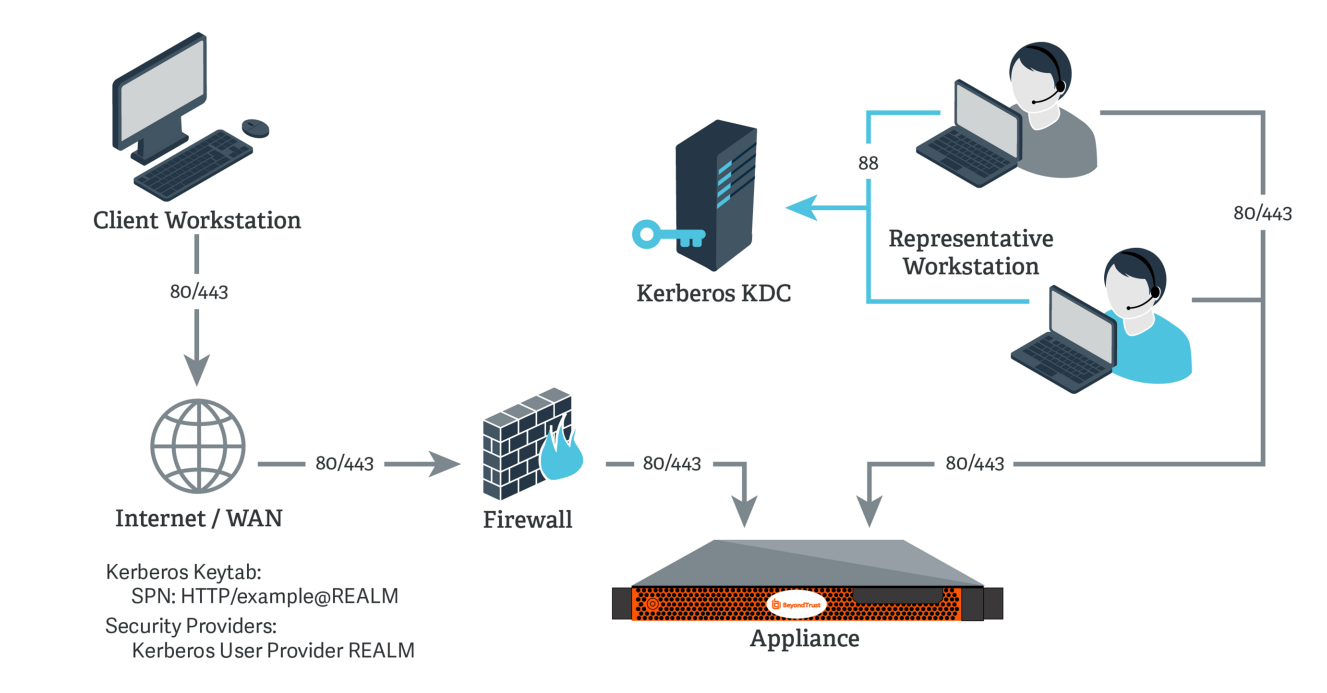

### Configuration

- 1. On the Kerberos KDC, register an SPN for your B Series Appliance hostname and then export the keytab for this SPN from your KDC.
- 2. Log into your B Series Appliance's /login interface.
- 3. Go to Users & Security > Kerberos Keytab.
- 4. Under **Import Keytab**, click **Choose File**, and then select the exported keytab to upload. You should now see this SPN under the list of **Configured Principals**.

| 窗 |
|---|
|   |
|   |
|   |
|   |

5

SALES: www.beyondtrust.com/contact SUPPORT: www.beyondtrust.com/support DOCUMENTATION: www.beyondtrust.com/docs

 Go to Users & Security > Security Providers. Click Add. From the dropdown, select Kerberos.

|                    | Remote Access                                           | RS ACCESS INVITE SECURITY PROVIDERS VENDORS |
|--------------------|---------------------------------------------------------|---------------------------------------------|
| jump™              |                                                         |                                             |
| 🔒 Vault            | SECURITY PROVIDERS                                      | + ADD CHANGE ORDER                          |
| 🖳 Access Console   | Local                                                   | RADIUS                                      |
| 🐣 Users & Security | Provides:     User authentication     User provisioning | Kerberos                                    |
| Reports            | Authenticating locally.                                 |                                             |

- 6. Create a unique name to help identify this provider.
- 7. Be sure to check the **Enabled** box.
- 8. Choose if you want to synchronize display names.
- 9. Optionally, select to remove the REALM portion from the User Principal Name when constructing the BeyondTrust username.
- 10. For User Handling Mode, select Allow all users.
- 11. For SPN Handling Mode, leave the box unchecked in order to allow all SPNs.
- 12. You may also select a default group policy for users who authenticate against this Kerberos server.
- 13. Click Save to save this security provider configuration.

depository institution. It is not authorized to accept deposits or trust accounts and is not licensed or regulated by any state or federal banking authority.

6

# Network Setup: Kerberos KDC and LDAP Server on the Same **Network**

#### Overview

For this example:

- The BeyondTrust Appliance B Series may or may not be located behind a corporate firewall.
- Representatives may or may not be on the same network as the BeyondTrust Appliance B Series.
- Representatives belong as members to a Kerberos realm. •
- Representatives can communicate with their KDC (typically over port 88 UDP).
- · An LDAP server exists (which may or may not be the same machine as the KDC) that maps user principal names to groups to which the users may belong.
- The BeyondTrust Appliance B Series can directly communicate with the LDAP server.

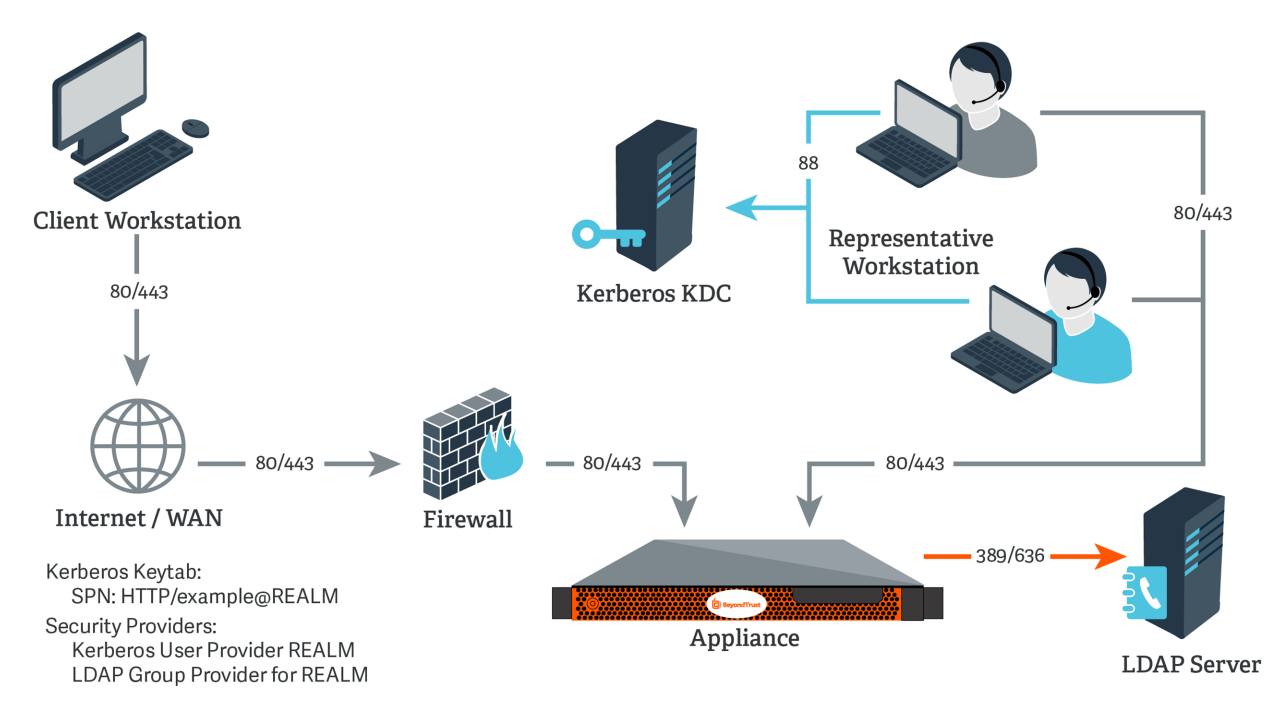

### Configuration

- 1. On the Kerberos KDC, register an SPN for your B Series Appliance hostname and then export the keytab for this SPN from your KDC.
- 2. Log into your B Series Appliance's /login interface.

 Go to Users & Security > Security Providers. Click Add. From the dropdown, select LDAP.

|                    | Remote Access                                         | USERS ACCESS IN | VITE SECURITY PROVIDERS | VENDORS |
|--------------------|-------------------------------------------------------|-----------------|-------------------------|---------|
| Jump™              |                                                       |                 |                         |         |
| H Vault            | SECURITY PROVIDE                                      | LDAP            | CHANGE ORDER            |         |
| Recess Console     | Local                                                 | RADIUS          |                         |         |
| 🐣 Users & Security | Provides:     User authenticati     User provisioning | on Kerberos     |                         |         |
| Reports            | Authenticating locally.                               | ·               |                         |         |

- 4. Create a unique name to help identify this provider.
- 5. Be sure to check the Enabled box.
- 6. Choose if you want to synchronize display names.
- 7. For Lookup Groups, select either Only perform group lookups or Allow user authentication and perform group lookups.
- 8. Continue to configure the settings for this LDAP server.
- 9. For the **User Query**, enter a query that can tie the **User Principal Name** as supplied in the user's Kerberos ticket to a single entry within your LDAP directory store.
- 10. Click Save to save this security provider configuration.
- 11. Go to Users & Security > Kerberos Keytab.
- 12. Under **Import Keytab**, click **Choose File**, and then select the exported keytab to upload. You should now see this SPN under the list of **Configured Principals**.

| KERBEROS K                                 | EYTAB MANA          | GEMENT                    |  |  |           |   |   |
|--------------------------------------------|---------------------|---------------------------|--|--|-----------|---|---|
| Configured Pr                              | incipals            |                           |  |  |           |   |   |
| HTTP/tt221par                              | m.qa.bomgar.comt    | PPAT16.LOCAL              |  |  |           |   |   |
| KVND: 3<br>Encryption Ty                   | pe: AES-256 CTS mo  | de with 96-bit SHA-1 HMAC |  |  | I         | Ī |   |
| Import Keytab                              |                     |                           |  |  |           |   |   |
| Select a valid k<br>+ CHOOSE               | eytab exported by y | our KDC.                  |  |  |           |   |   |
|                                            |                     |                           |  |  |           |   |   |
| Security Providers                         | + Add 🔹             |                           |  |  |           |   |   |
| Local<br>Provides:<br>• User authenticatio | RADIUS<br>Kerberos  |                           |  |  | Available |   | 1 |
| o User provisioning                        | CANE                |                           |  |  |           |   |   |

8

- Go to Users & Security > Security Providers. Click Add. From the dropdown, select Kerberos.
- 14. Create a unique name to help identify this provider.
- 15. Be sure to check the **Enabled** box.
- 16. Choose if you want to synchronize display names.
- 17. Optionally, select to remove the REALM portion from the User Principal Name when constructing the BeyondTrust username.
- 18. For User Handling Mode, select Allow all users.
- 19. For SPN Handling Mode, leave the box unchecked in order to allow all SPNs.
- 20. In LDAP Group Lookup, select the server configured in this process and add it to the Group Providers In Use list.
- 21. You may also select a default group policy for users who authenticate against this Kerberos server.
- 22. Click Save to save this security provider configuration.

For more information about configuring an LDAP group security provider, please see <u>LDAP Server for User Authentication and</u> <u>Group Lookup</u> at <u>https://www.beyondtrust.com/docs/remote-support/how-to/integrations/security-providers/ldap-</u> users/index.htm.

# Network Setup: Kerberos KDC and LDAP Server on Separate Networks

#### Overview

For this example:

- The BeyondTrust Appliance B Series may or may not be located behind a corporate firewall.
- Representatives may or may not be on the same network as the BeyondTrust Appliance B Series.
- · Representatives belong as members to a Kerberos realm.
- Representatives can communicate with their KDC (typically over port 88 UDP).
- An LDAP server exists (which may or may not be the same machine as the KDC) that maps user principal names to groups to which the users may belong.
- The BeyondTrust Appliance B Series cannot directly communicate with the LDAP server.

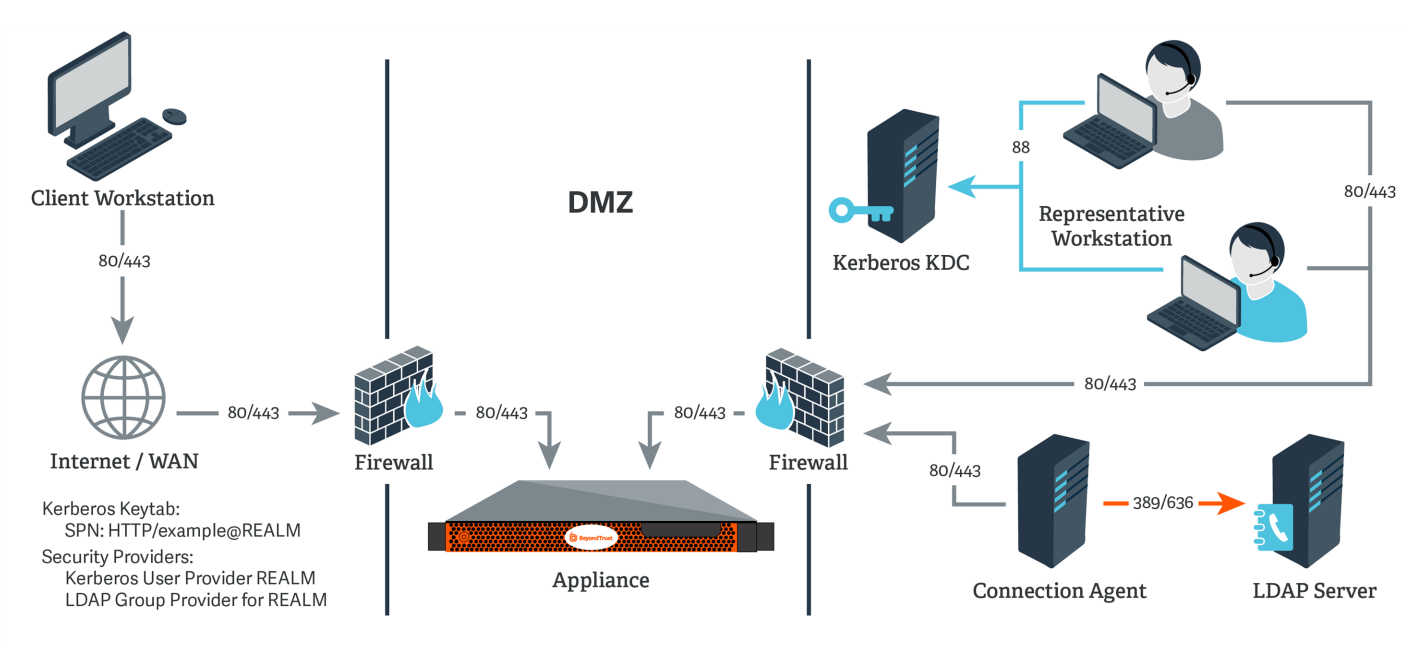

### Configuration

- 1. On the Kerberos KDC, register an SPN for your B Series Appliance hostname and then export the keytab for this SPN from your KDC.
- 2. Log into your B Series Appliance's /login interface.

SALES: www.beyondtrust.com/contact SUPPORT: www.beyondtrust.com/support DOCUMENTATION: www.beyondtrust.com/docs

- Go to Users & Security > Security Providers. Click Add. From the dropdown, select LDAP.

- 4. Create a unique name to help identify this provider.
- 5. Be sure to check the Enabled box.

- 6. Choose if you want to synchronize display names.
- 7. For Lookup Groups, select either Only perform group lookups or Allow user authentication and perform group lookups.
- 8. Continue to configure the settings for this LDAP server.
- 9. Because the LDAP server does not have direct communication with the BeyondTrust Appliance B Series, check the option **Proxy** from appliance through the Connection Agent.
- 10. Create a password for the connection agent.
- 11. Click **Download Connection Agent** to install the agent on a system behind your firewall. When installing the connection agent, provide the name and password you created for this LDAP server.
- 12. For the **User Query**, enter a query that can tie the **User Principal Name** as supplied in the user's Kerberos ticket to a single entry within your LDAP directory store.
- 13. Click Save to save this security provider configuration.
- 14. Go to Users & Security > Kerberos Keytab.
- 15. Under **Import Keytab**, click **Choose File**, and then select the exported keytab to upload. You should now see this SPN under the list of **Configured Principals**.
- Go to Users & Security > Security Providers. Click Add. From the dropdown, select Kerberos.
- KERBEROS KEYTAB MANAGEMENT

   Configured Principals

   Intrimutizionama de la sona de la sona

10

- 17. Create a unique name to help identify this provider.
- 18. Be sure to check the Enabled box.
- 19. Choose if you want to synchronize display names.
- 20. Optionally, select to remove the REALM portion from the User Principal Name when constructing the BeyondTrust username.
- 21. For User Handling Mode, select Allow all users.
- 22. For SPN Handling Mode, leave the box unchecked in order to allow all SPNs.
- 23. In LDAP Group Lookup, select the server configured in this process and add it to the Group Providers In Use list.
- 24. You may also select a default group policy for users who authenticate against this Kerberos server.
- 25. Click **Save** to save this security provider configuration.

For more information about configuring an LDAP group security provider, please see <u>LDAP Server for User Authentication and</u>
 <u>Group Lookup at https://www.beyondtrust.com/docs/remote-support/how-to/integrations/security-providers/ldap-users/index.htm.</u>

# Network Setup: Kerberos KDC in Multiple Realms

#### Overview

For this example:

- The BeyondTrust Appliance B Series may or may not be located behind a corporate firewall.
- Representatives may or may not be on the same network as the BeyondTrust Appliance B Series.
- Representatives may belong as members of multiple Kerberos realms existing in the corporate infrastructure (traditionally, a multidomain hierarchy in Windows).
- If a DMZ realm exists, the representatives' realms may have inbound trusts with that DMZ realm, allowing principals in the trusted realms to obtain tickets for services in the DMZ realm.

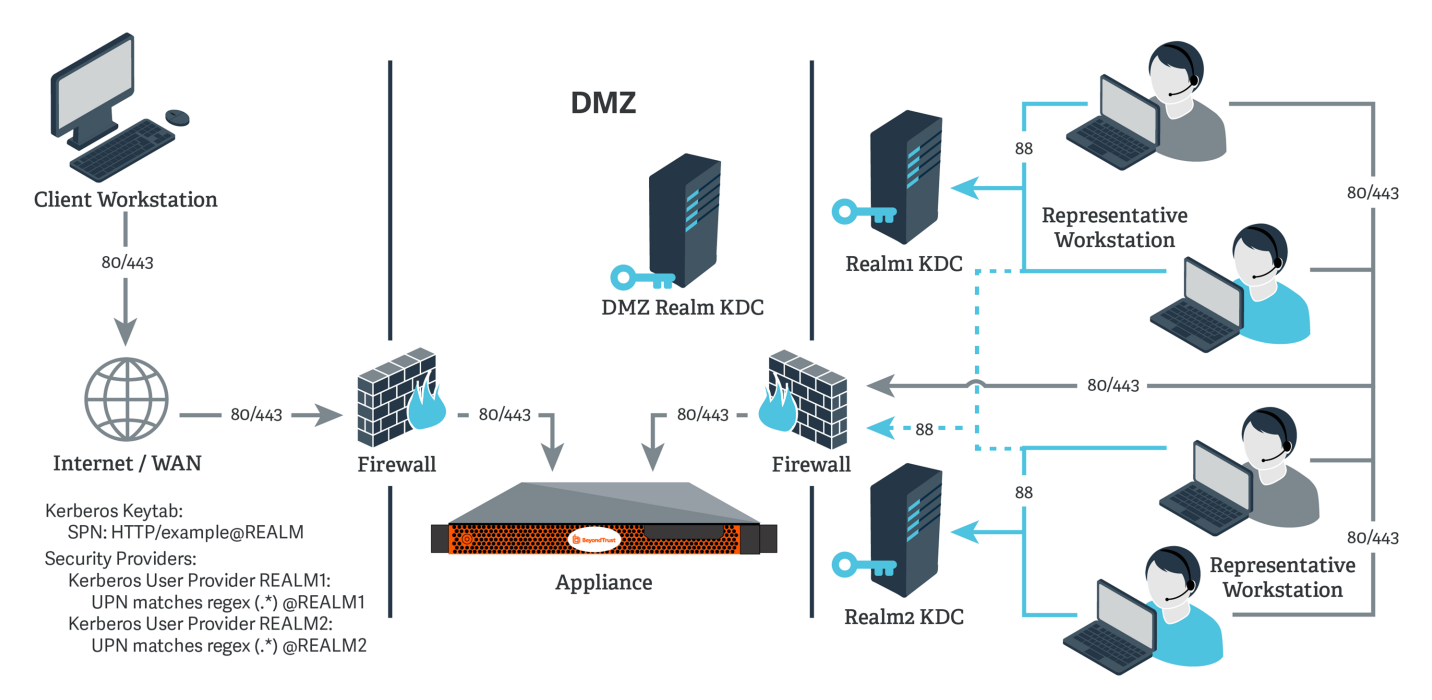

### Configuration

- 1. Register one or more of the SPNs according to the following rules:
  - If a DMZ Kerberos realm is involved, register a unique SPN within the DMZ realm.
  - If no DMZ Kerberos realm is involved and no trust exists between the two realms, register a unique SPN in each realm.
  - If no DMZ Kerberos realm is involved and trust exists between the two realms, register a unique SPN in a realm of your choosing.
- 2. Export all registered SPNs.
- 3. Log into your B Series Appliance's /login interface.

SALES: www.beyondtrust.com/contact SUPPORT: www.beyondtrust.com/support DOCUMENTATION: www.beyondtrust.com/docs

©2003-2024 BeyondTrust Corporation. All Rights Reserved. Other trademarks identified on this page are owned by their respective owners. BeyondTrust is not a chartered bank or trust company, or TC: 3/4/2024 depository institution. It is not authorized to accept deposits or trust accounts and is not licensed or regulated by any state or federal banking authority.

- 4. Go to Users & Security > Kerberos Keytab.
- 5. Under Import Keytab, click Choose File, and then select the exported keytab to upload. You should now see this SPN under the list of Configured Principals.
- 6. Repeat the previous step for each exported keytab.
- Go to Users & Security > Security Providers. Click Add. From the dropdown, select Kerberos.

| KERBEROS KEYTAB MANA                       | GEMENT                                    |                                     |        |
|--------------------------------------------|-------------------------------------------|-------------------------------------|--------|
| Configured Principals                      |                                           |                                     |        |
| HTTP/tt221pam.qa.bomgar.com                | PAT16.LOCAL                               |                                     |        |
| KVNO: 3<br>Encryption Type: AES-256 CTS mo | de with 96-bit SHA-1 HMAC                 |                                     | Ô      |
| Import Keytab                              |                                           |                                     |        |
| Select a valid keytab exported by y        | our KDC.                                  |                                     |        |
| + CHOOSE FILE                              |                                           |                                     |        |
|                                            |                                           |                                     |        |
|                                            |                                           |                                     |        |
| ÷-                                         | Remote Access USE                         | RS ACCESS INVITE SECURITY PROVIDERS | VENDOR |
| Configuration                              |                                           |                                     |        |
| tel lumn™                                  |                                           |                                     |        |
| • Jamb                                     | SECURITY PROVIDERS                        | + ADD CHANGE ORDER                  |        |
| 🕂 Vault                                    | SECONTINUE                                |                                     |        |
| _                                          |                                           | LDAP                                |        |
| 🚽 Access Console                           | Local                                     |                                     |        |
|                                            | Provides:                                 | RADIUS                              |        |
|                                            |                                           |                                     |        |
| 🐣 Users & Security                         | <ul> <li>User authentication</li> </ul>   | Kerberos                            |        |
| Security                                   | User authentication     User provisioning | Kerberos                            |        |

- 8. Create a unique name to help identify this provider.
- 9. Be sure to check the Enabled box.
- 10. Choose if you want to synchronize display names.
- 11. Optionally, select to remove the REALM portion from the User Principal Name when constructing the BeyondTrust username.
- 12. If using a DMZ realm or using the same SPN for multiple realms, you will want to match on user principle name to identify users from the first realm.
- 13. If you registered multiple SPNs, choose the SPN that users from the first realm will use.
- 14. You may also select a default group policy for users who authenticate against this Kerberos server.
- 15. Click Save to save this security provider configuration.
- 16. Repeat steps 7 through 15 for each realm from which users will authenticate, substituting the UPN or SPN rule for each realm as appropriate.